## Zurücksetzen des PH–Online Kennworts für die Accountgruppen Studierende, Studierende der Fortbildung und Bedienstete.

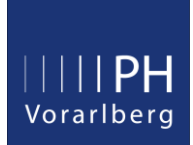

Alle PH-Online Nutzer können ihr Kennwort selbst zurücksetzen. Achtung: Sie erhalten von der PH-Vorarlberg kein neues Passwort. Sie bekommen einen PIN-Code, der es Ihnen ermöglicht, selber ein neues Kennwort festzulegen. Nachdem Sie das neue Kennwort erstellt haben, wird der PIN automatisch entwertet. Falls Sie mehrere PINs anfordern, ist nur der zuletzt gesendete gültig ... zuvor erhaltene PINs verlieren automatisch ihre Gültigkeit.

Sie finden den "Kennwort zurücksetzen" Link auf der PH-Online Login Seite in der linken unteren Ecke. Alternativ können Sie auch über das Bildungsportal oder ID-Austria einsteigen.

| Sie haben Ihr PH-Online oder E-Mail Kennwort vergessen?                |
|------------------------------------------------------------------------|
| (Im Zuge der Kennwortrücksetzung wird auch Ihr Benutzername angezeigt) |
| • Kennwort zurücksetzen 🚽 📂 klick                                      |
| <ul> <li>Anmelden über Bildungsportal (BiP) / ID-Austria</li> </ul>    |

## Tipp: Füllen Sie nur eines der beiden Felder aus

Bitte geben Sie zur Identifikation eines der geforderten Merkmale ein.

| Sozialversicherungsnummer<br>ODER |       |        |
|-----------------------------------|-------|--------|
| Matrikelnummer                    |       |        |
|                                   | klick | Weiter |

## Sie erhalten jetzt eine Meldung, dass ein PIN per Email verschickt wurde.

| Der PIN-Code für Ihren Account (Studierende der Fortbildung) wurde an die | e E-Mail-Adresse and have granting in verschickt. |
|---------------------------------------------------------------------------|---------------------------------------------------|
| Bitte überprüfen Sie in Kürze Ihr Postfach.                               | klick Weiter                                      |

## Suchen Sie in Ihrem Mailprogramm nach einem Email mit folgendem Betreff.

| 🗅 🔟 Von                      | Betreff           |
|------------------------------|-------------------|
| phonline@ph-vorarlberg.ac.at | PH-Online-PINCODE |

Im Email ist ein Link angegeben, der auf die Seite mit den folgenden drei Eingabefeldern führt. Übertragen Sie nun den sechsstelligen PIN-Code (am besten mit copy/paste). Die Felder mit Matrikelnummer und Geburtsdatum müssen ebenfalls ausgefüllt werden. (Achtung: Geburtsdatum **ohne Trennzeichen** eingeben).

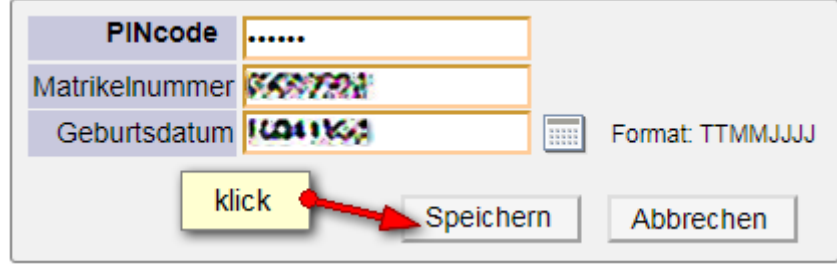

Falls Sie diese Meldung hier erhalten, haben Sie im Email beim PIN-Code vermutlich ein Leerzeichen mitkopiert.

PIN-Code keine gültige HexadezimalZahl

Sie haben noch 4 Versuche.

Im nun letzten Schritt können Sie ein neues Kennwort festlegen (bitte merken). Zur Bestätigung müssen Sie es ein zweites Mal eingeben.

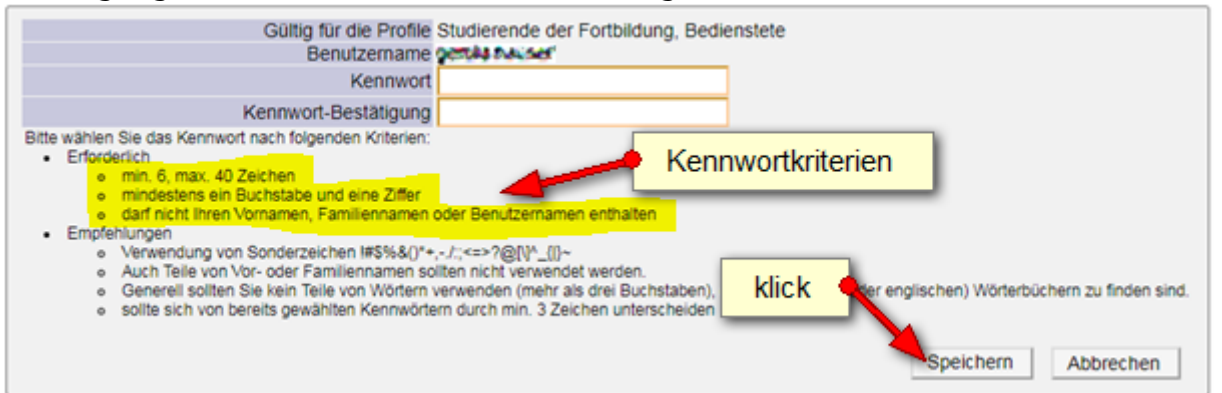

Sie erhalten nun eine Meldung, dass die Kennwortänderung erfolgreich abgeschlossen wurde. Mit einem Klick auf "Weiter" gelangen Sie in Ihren PH-Online Account.

| Service                                                                   | Status                                                                                                    |  |
|---------------------------------------------------------------------------|----------------------------------------------------------------------------------------------------|--|
| CAMPUSonline                                                              | ✓                                                                                                    |  |
|                                                                           |                                                                                                    |  |
| Letzte Anmeldung am                                                       | Montag 1. Oktober 2018 10:09                                                                                       |  |
| von Rechner                                                               | 94.199.169.193 (94-199-169-193.fknet.at)                                                                           |  |
| mit Browser                                                               | Mozilla/5.0 (Windows NT 6.1; Win64; x64) AppleWebKit/537.36 (KHTML, like Gecko) Chrome/69.0.3497.100 Safari/537.36 |  |
|                                                                           | Anmelde-Log Kennwortänderung erfolgreich                                                                           |  |
| Benutzerkonto wurde erfolgreich reaktiviert!<br>PIN-Code wurde entwertet. |                                                                                                    |  |
|                                                                           | klick                                                                                                    |  |
|                                                                           | weiter                                                                                                    |  |